# Freie Demokraten

# Anleitung

Phonesty – Tool für Telefonkonferenzen

### Anlegen eines Konferenzraums

Rufen Sie die Website von Phonesty auf:

https://www.phonesty.de/

Um Phonesty als Gastgeber nutzen zu können, ist eine einmalige Registrierung erforderlich.

#### EINMALIG EINFACH

1. Einmal kostenlos anmelden

- 2. Einmal Zugangsdaten festlegen
- 3. Einmal telefonisch frei schalten
- 4. Immer wieder Konferenzen abhalten

Kostenlos bei Phonesty anmelden

Persönliche Angaben:

#### Bitte füllen Sie die nachstehenden Felder aus, um sich bei Phonesty anzumelden. Der gesamte

Ihre persönlichen Daten werden vertraulich behandelt und nur gemäß aller gültigen Datenschutzgesetze verwendet. Eine Weitergab

Dazu muss ein Fragebogen ausgefüllt werden.

| Firma/Organisation                                                                                                    |                                                                                                    |  |
|----------------------------------------------------------------------------------------------------|----------------------------------------------------------------------------------------------------|--|
| Anrede                                                                                                    | Frau                                                                                                    |  |
| Vorname                                                                                                    |                                                                                                    |  |
| Nachname                                                                                                    |                                                                                                    |  |
| Straße und<br>Hausnummer                                                                                                    |                                                                                                    |  |
| Postleitzahl                                                                                                    |                                                                                                    |  |
| Stadt                                                                                                    |                                                                                                    |  |
| Land                                                                                                    | Germany                                                                                                    |  |
| Geburtsdatum                                                                                                    | Tag v Monat v Jahr v                                                                                                    |  |
| Benutzername<br>Tragen Sie hier Ihren frei w<br>Ihre E.Mail-Adresse:<br>Tragen Sie hier Ihre E.Mail-<br>Nur so können wir mit Ihne<br>E.Mail-Adresse wiedenh<br>Tragen Sie hier Ihre E-Mail-<br>TiPP. Die E-Mail-Adresse to | ahlbaren Phonesty-Benutzernamen ein. Das erste Zeichen muss ein Buchstabe sein. Leer- und Sonderzeic<br>Adresse ein.<br>n kommunizieren und Ihnen z.B. ein neues Passwort senden.<br><b>olen.</b><br>Adresse erneut ein.<br>Itsächlich noch einmal eintragen, nicht einkopieren. |  |
| Sprachauswahl<br>Deutsch<br>Bitte wählen Sie die von Ihr                                                                                                    | en bevorzugte Sprache. Damit bestimmen Sie die Sprache der Phonesty E-Mails sowie der Telefonsteuerur                                                                                                    |  |
| AGB und Widerrufsbele<br>Sie haben das Recht inner                                                                                                    | hrung<br>nalb von 14 Tagen ohne Angabe von Gründen vom Vertrag zurücktreten.                                                                                                    |  |
| Bitte lesen Sie unsere AGE                                                                                                    | L.                                                                                                    |  |
| Sie benötigen das Programm Acrobat Reader.                                                                                                    |                                                                                                    |  |
| Ich habe die AGB und Widerrufsbelehrung gelesen und akzeptiere diese.                                                                                                    |                                                                                                    |  |

Nachdem Sie eine E-Mail-Bestätigung erhalten haben, geben Sie Ihren Benutzernamen ein und legen ein persönliches Passwort fest.

# Anmeldung

#### Passwort wählen

Hier vergeben Sie das Passwort, mit dem Sie sich auf der Phonesty-Seite einloggen.

#### Ihr Benutzername

Bitte geben Sie Ihren Benutzernamen ein.

Ihr Passwort Mindestens 5 Zeichen, keine Leerzeichen.

Passwort wiederholen

Tragen Sie hier Ihr Passwort erneut ein. TIPP: Das Passwort tatsächlich noch einmal eintragen, nicht einkopieren.

Passwort speichern

# Anschließend loggen Sie sich mit Ihren Zugangsdaten ein.

Im nächsten Schritt wählen Sie den Dienst

"Phonesty Free" aus.

### Ihre Anmeldung ist abgeschlossen

Liebe Frau Musterfrau,

sie sind jetzt bei Phonesty angemeldet.

Um fortzufahren, loggen Sie sich bitte jetzt mit Ihrem Usernamen und Passwort ein.

Ihr Phonesty Benutzername: ErikaMF

Ihr Phonesty Passwort wissen nur Sie.

Login

Info Willkommen! Sie sind jetzt angemeldet.

### **Auswahl Ihres Phonesty Dienstes**

Hier wählen Sie den Phonesty Dienst aus, für den Sie sich entschieden haben.

Dienst

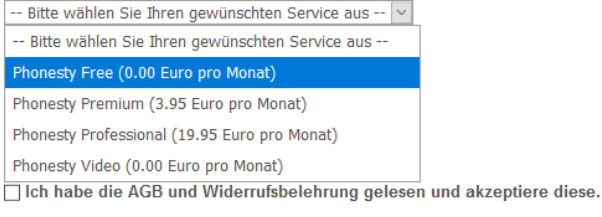

Auswahl bestätigen

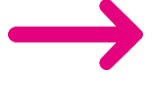

2

# Zusammenfassung und Bestätigung

Bestätigen Sie die Anmeldung bei Phonesty mit "Ja zu Phonesty".

Sie haben sich für Phonesty Free entschieden.

| Monatliche Grundgebühr | 0.00 Euro |
|------------------------|-----------|
| Mindestlaufzeit        | 1 Monat   |
| Kündigungsfrist        | 1 Monat   |
|                        |           |

Ja zu Phonesty

Ich möchte Phonesty Kunde werden und ab 0 Cent/Min Telefonkonferenzen abhalten.

### Konferenzraum anlegen

Hier können Sie einen Ortsnetzbereich für die Konferenz-Einwahlnummer aus

#### Ortsnetzbereich

069 - Frankfurt am Main 🗸 Bitte wählen Sie einen Ortsnetzbereich für die deutsche Einwahlnummer Ihres Ko

#### Gastgeber-PIN ....

Bitte tragen Sie hier einen frei wählbaren Gastgeber-PIN ein (mindestens 5 Ziffern Dieser PIN ist ausschließlich für Sie bestimmt und ermöglicht Ihnen den Zugang

#### Gastgeber-PIN wiederholen

.... Tragen Sie den Gastgeber-PIN erneut ein.

#### Achtung: Gastgeber-PIN bitte gut merken - wird im nächsten Schritt benötigt!

(Der Gastgeber-PIN ist nicht rekonstruierbar. Er muss bei Verlust neu vergeben we

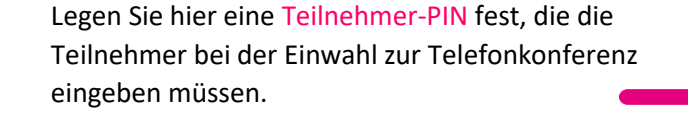

Wählen Sie im nächsten Schritt einen Ortsnetzbereich

Tragen Sie eine Gastgeber-PIN ein, die Sie sich für den

aus (für Hessen bietet sich Frankfurt an).

nächsten Schritt merken.

#### Teilnehmer-PIN ....

PINs speichern

Bitte tragen Sie hier einen frei wählbaren Teilnehmer-PIN ein (mindestens 5 Ziffen

Dieser PIN wird von Ihnen an die Konferenz-Teilnehmer heraus gegeben und err

Hinweis: Sie können den Teilnemer-PIN auch leer lassen, um die PIN-Abfrage ko da jeder, der Ihre Konferenzraumnummer kennt oder errät, dann komplett ohne Zu

Bestätigen Sie die Eingaben.

Sie erhalten nun eine

Konferenzraum-Nummer.

Um den Konferenzraum zu aktivieren, geben Sie

Ihre Telefonnummer im

+49176...).

### Konferenzraum telefonisch aktivieren

Telefonnummer speichern

Hier aktivieren Sie einmalig per Telefon Ihren Konferenzraum. Danach steht Ihnen der Raum jederzeit ohne vorherige Reservierung zur Verfügung. Ihre Konferenzraum-Nummer: 49625 Ihre Telefonnummer: Bitte geben Sie Ihre Telefonnummer an, um damit Ihren Konferenzraum zu aktivieren (Aktivierung nur einmal notwendig). internationalen Format ein (z.B. Bitte geben Sie die Nummer im internationalen Format an '+ Ländervorwahl-VorwahlOhneNull-Nummer' ein (z.B. +4989121405900).

# Konferenzsteuerung (49625)

Sie können den Konferenzraum jetzt Hier a

Bitte achten Sie darauf, jede Eingabe mit der Raute-Taste "#" zu bestätigen.

## Konferenzraum telefonisch aktivieren

Hier aktivieren Sie einmalig per Telefon Ihren Konferenzraum. Danach steht Ihnen der Raum jederzeit ohne vorherige Reservierung zur Verfügung. Ihre Konferenzraum-Nummer lautet: 49625 Ihre hinterlegte Telefonnummer: Rufen Sie bitte von Ihrer hinterlegten Telefonnummer hier an: +49 69 203470700 Warte auf Ihren Anruf ...

# Konferenzsteuerung (49625)

### aktiviert haben, steht Ihnen dieser jederzeit zur freien Verfügung.

Die Teilnehmer benötigen zur Einwahl die Telefonnummer (+49 69 203470700), die Konferenzraumnummer und die Teilnehmer-PIN, die Sie festgelegt haben.

Nachdem Sie den Konferenzraum

## Konferenzraum telefonisch aktivieren

Die Aktivierung Ihres Konferenzraums ist abgeschlossen.

Er steht Ihnen ab sofort jederzeit ohne Reservierung zur Verfügung.